# SBI新生コーポレートコネクト ログインマニュアル

#### ■ SBI 新生コーポレートコネクト 推奨環境

| デバイス          | ブラウザ※                                  | サポート対象 |
|---------------|----------------------------------------|--------|
| PC            | Microsoft® Internet Explorer®          | ×      |
|               | Microsoft® Edge(Chromium 以外)           | ×      |
|               | Microsoft® Edge Chromium               | 0      |
|               | Google Chrome™                         | 0      |
|               | Mozilla® Firefox®                      | ×      |
|               | Apple <sup>®</sup> Safari <sup>®</sup> | ×      |
| スマートフォン、タブレット | -                                      | ×      |

※各ブラウザの最新の安定ブラウザバージョンをサポート対象とします。

SBI 新生コーポレートコネクトの対応デバイスは PC のみです。スマートフォンは多要素認証時のみご利用ください。

# ログイン方法

#### ■ 初回ログイン

SBI 新生コーポレートコネクトヘログインする際に、ログイン ID とパスワードの入力に加え、お客さまのスマートフォンからも認証を行います。複数の認証方法を組み合わせて使うことで、お客さまのログインセキュリティを強化します。

初回ログインの際には、以下の手順に従って、①Salesforce Authenticator のインストール、②Salesforce Authenticator の接続を行ってください。 (Salesforce Authenticator をすでにインストール済みの方は ②Salesforce Authenticator の接続 から行ってください)

※Authenticatorの操作は、PCとスマートフォンの2端末が必要となります。 ※操作手順では、各端末での操作をアイコンで表しています。

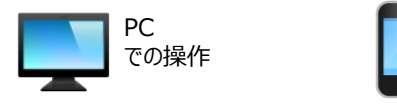

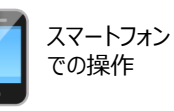

## ① Salesforce Authenticator のインストール(スマートフォンの操作)

※Salesforce Authenticator をすでにインストール済みの方は [②ユーザアカウントの接続] から実施してください ※Microsoft Authenticator、Google Authenticator などの類似アプリケーションがありますのでご注意ください

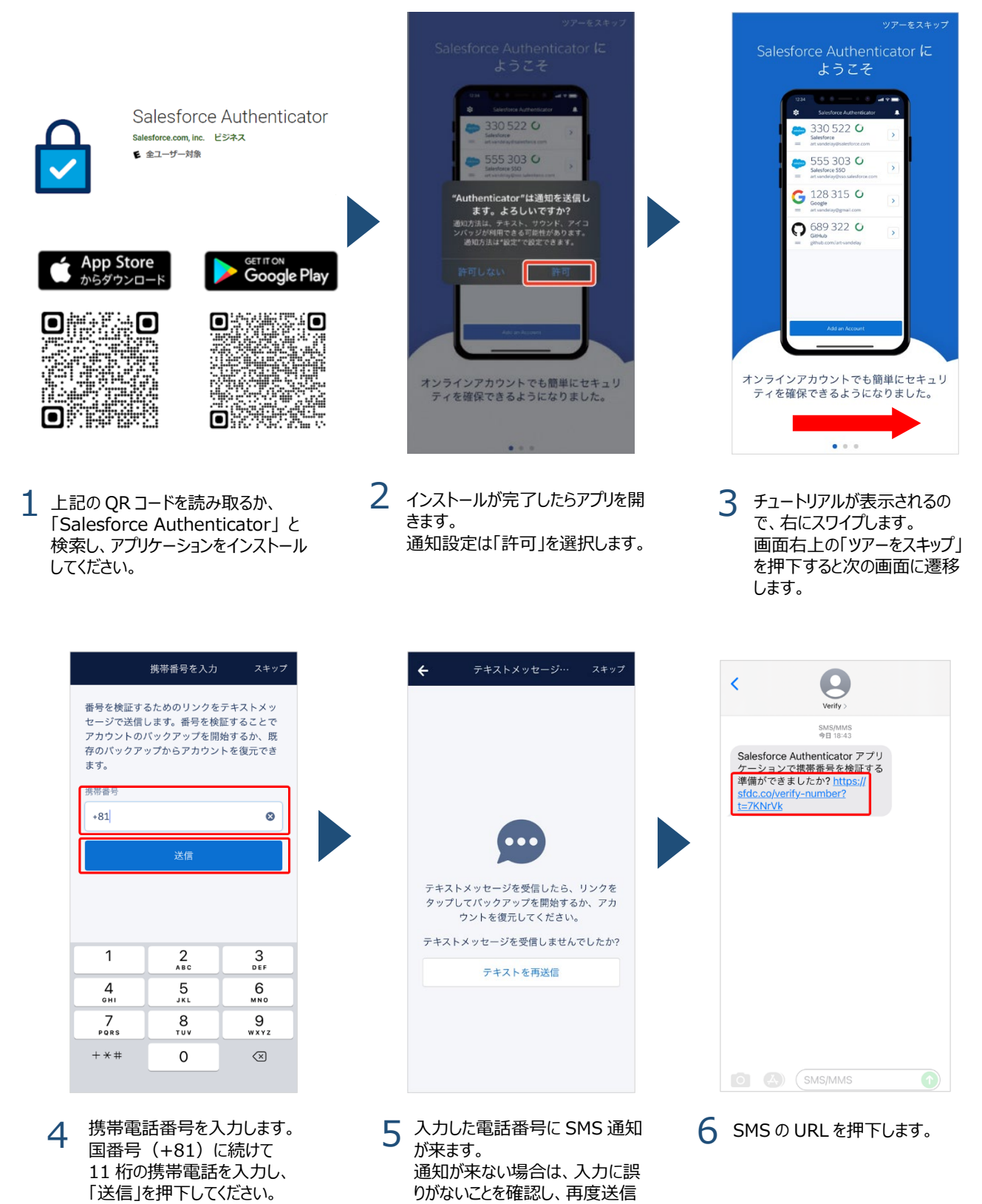

をしてください。

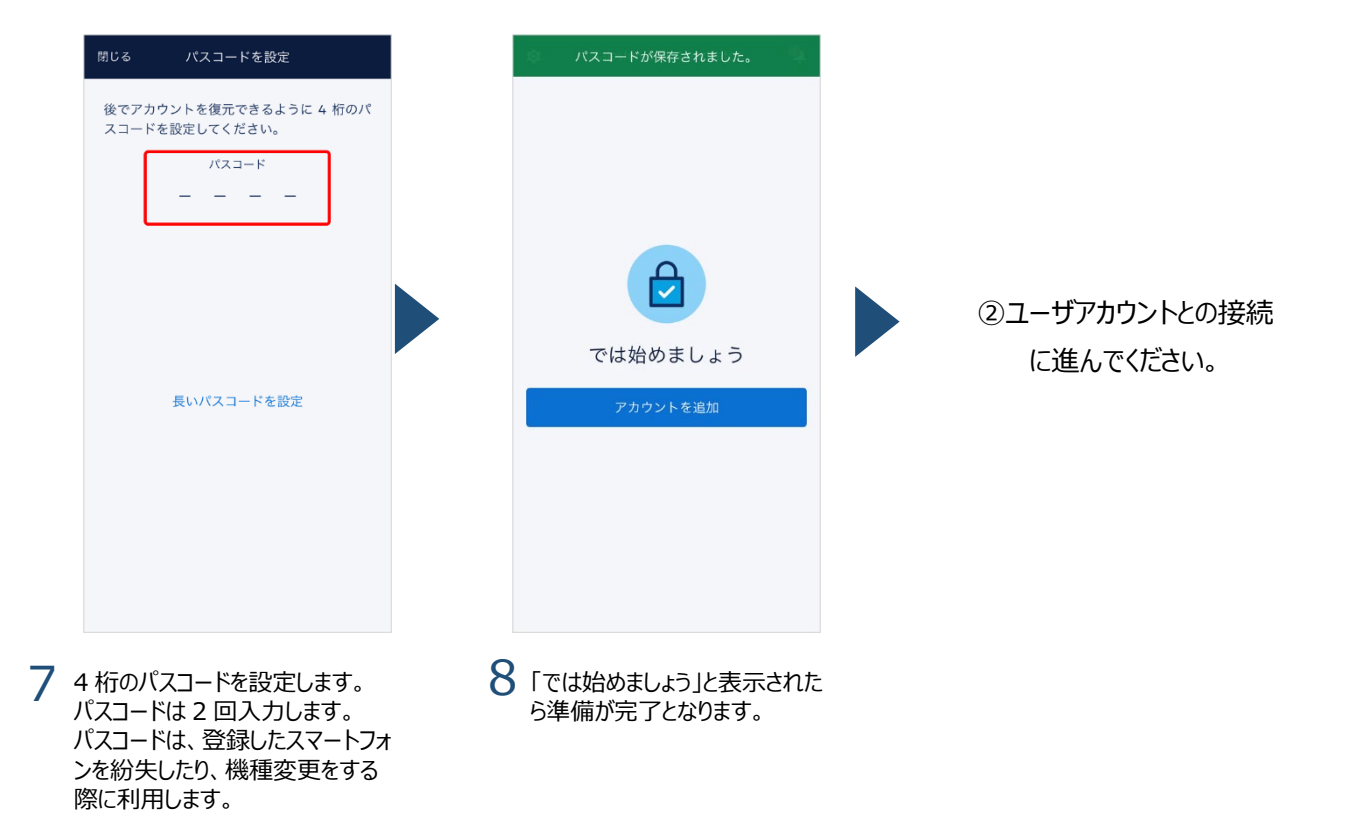

② ユーザアカウントとの接続(スマートフォンと PC の操作)

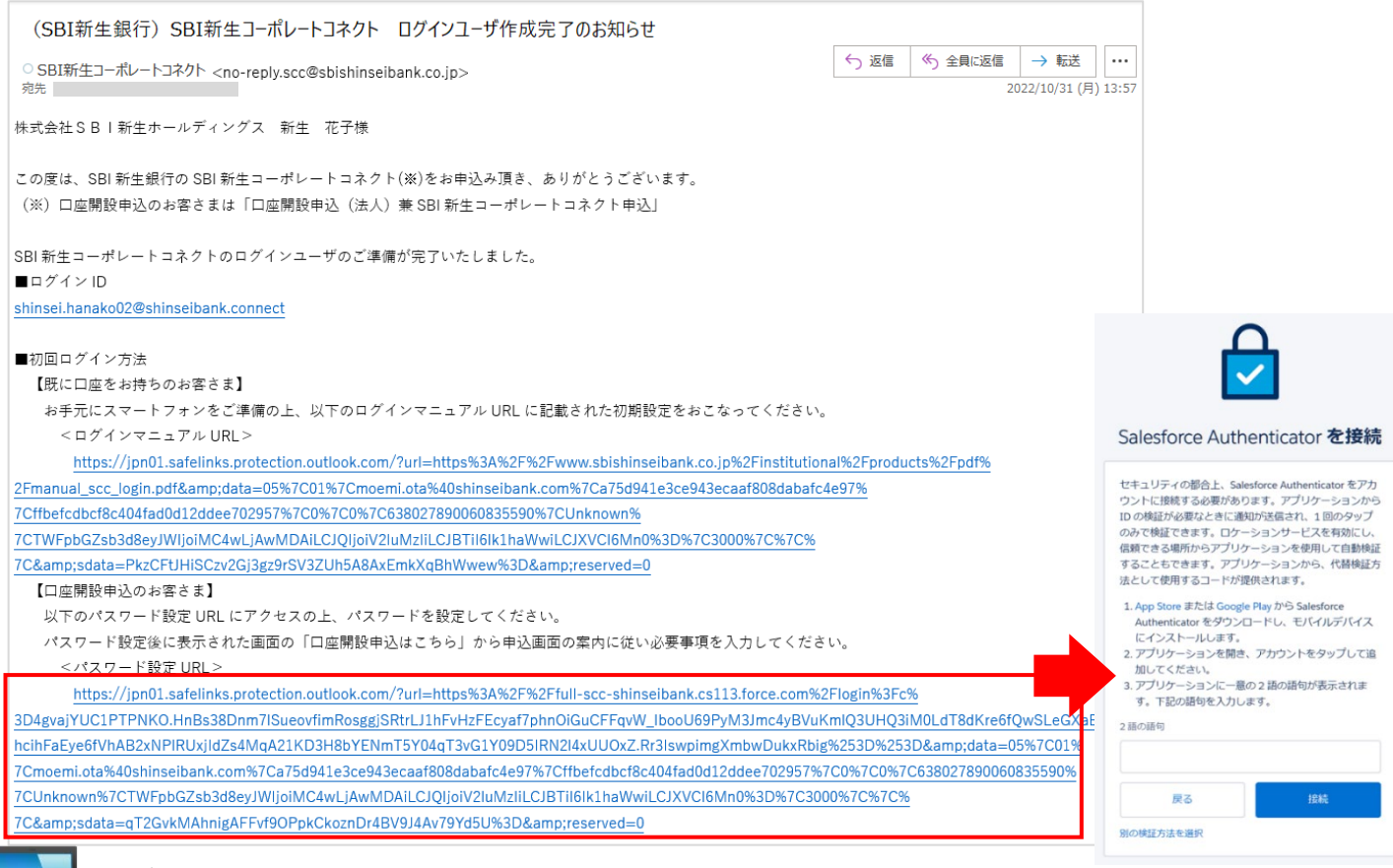

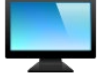

「ログインユーザ作成完了」のメールに戻り、【口座開設申込のお客さま】の欄にある <パスワード設定 URL> を押下します。

右の画面のように、「Salesforce Authenticator を接続」が表示されたら次の手順に進んでください。

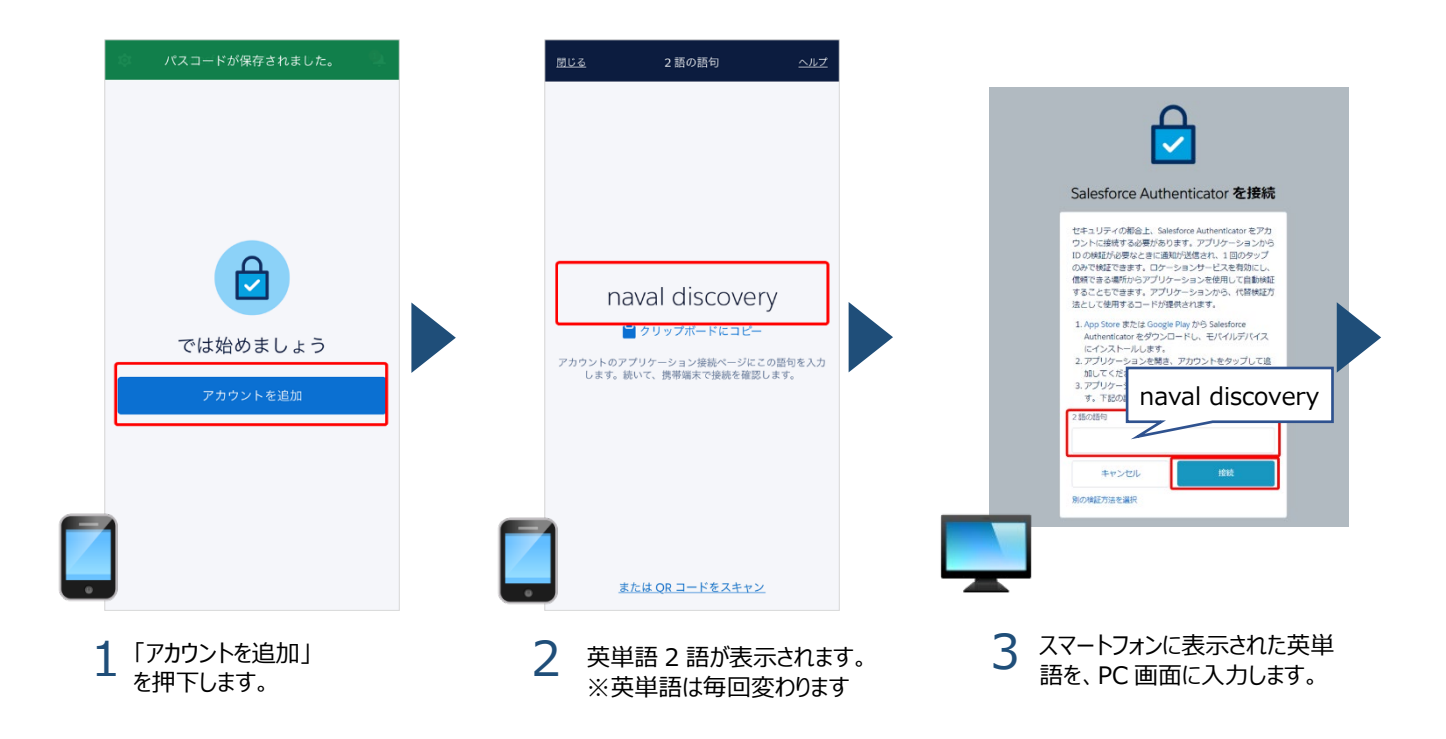

|                                                                                                    | アカウントの接続                                                                                                    | SBIShinseiCorporateConnect にロ<br>グイン    |
|----------------------------------------------------------------------------------------------------|----------------------------------------------------------------------------------------------------|-----------------------------------------|
| <b>A</b>                                                                                                    | 置かがアカウントデータにアクセスしようとしているときに<br>通知します、アクセスしているのが自分本人であり、問題が<br>なければ、この活動を検証済みにできます。問題がある場合<br>は、アクセスをプロックできます。 | 2-72<br>▲ (<br>                         |
|                                                                                                    | ユーザ名                                                                                                    | <ul> <li>Salesforce</li> </ul>          |
| モバイルデバイスを確認<br>Salesforce Authenticator を使用して、shinsel ginko®shinselbank.connect                                                                                                    | Ф                                                                                                    | 97/42<br>□ Windows 10 <b>Φ</b> Edge 106 |
| Salesforce アカウントへの接続を検証します。                                                                                                    | Salestorce                                                                                                    | ♀ この場所では常に承認                            |
|                                                                                                    |                                                                                                    | 現在の場所                                   |
| United and an united to the target of the target of target of target of |                                                                                                    |                                         |
| お思いですか?                                                                                                    |                                                                                                    |                                         |
|                                                                                                    | ★ヤンセル 送送                                                                                                    |                                         |
| 4 多要素認証の画面が表示され<br>ます。自動で画面が切り替わり                                                                                                    | 5 アカウントの接続画面が表示されます。「接続」を押下します。                                                                               | 6 ログイン画面が表示されます。<br>「承認」を押下します。         |
| <u></u>                                                                                                    |                                                                                                    | 以上で接続が完了します。                            |

#### ※接続が完了後、「新しい検証方法が追加されました」という通知メールが届きます。

| SBIShinseiCorporateConnect アカウントに新しい検証方法が追加されました                                          |      |         |               |         |  |
|-------------------------------------------------------------------------------------------|------|---------|---------------|---------|--|
| ○ SBI新生コーポレートコネクト <no-rentv.scc@sbishinseibank.co.ip></no-rentv.scc@sbishinseibank.co.ip> | ∽ 返信 | ∽ 全員に返信 | → 転送          |         |  |
| 宛先                                                                                        |      |         | 2022/10/19 (水 | ) 11:47 |  |
| 最近 <u>shinsei.hanako02@shinseibank.connect</u> アカウントに次の検証方法が追加されました。                      |      |         |               |         |  |
| Salesforce Authenticator からの通知を承認                                                         |      |         |               |         |  |
| <br>この検証方法を追加していない場合は、アカウントへの不正アクセスを防止するために SBIShinseiCorporateConnect システム管理者にす          |      |         |               |         |  |
| ぐに連絡してください。                                                                               |      |         |               |         |  |
|                                                                                           |      |         |               |         |  |

### ■ 2回目以降のログイン

ログイン画面: <u>https://sbishinseibank-corp.my.site.com/s/</u>

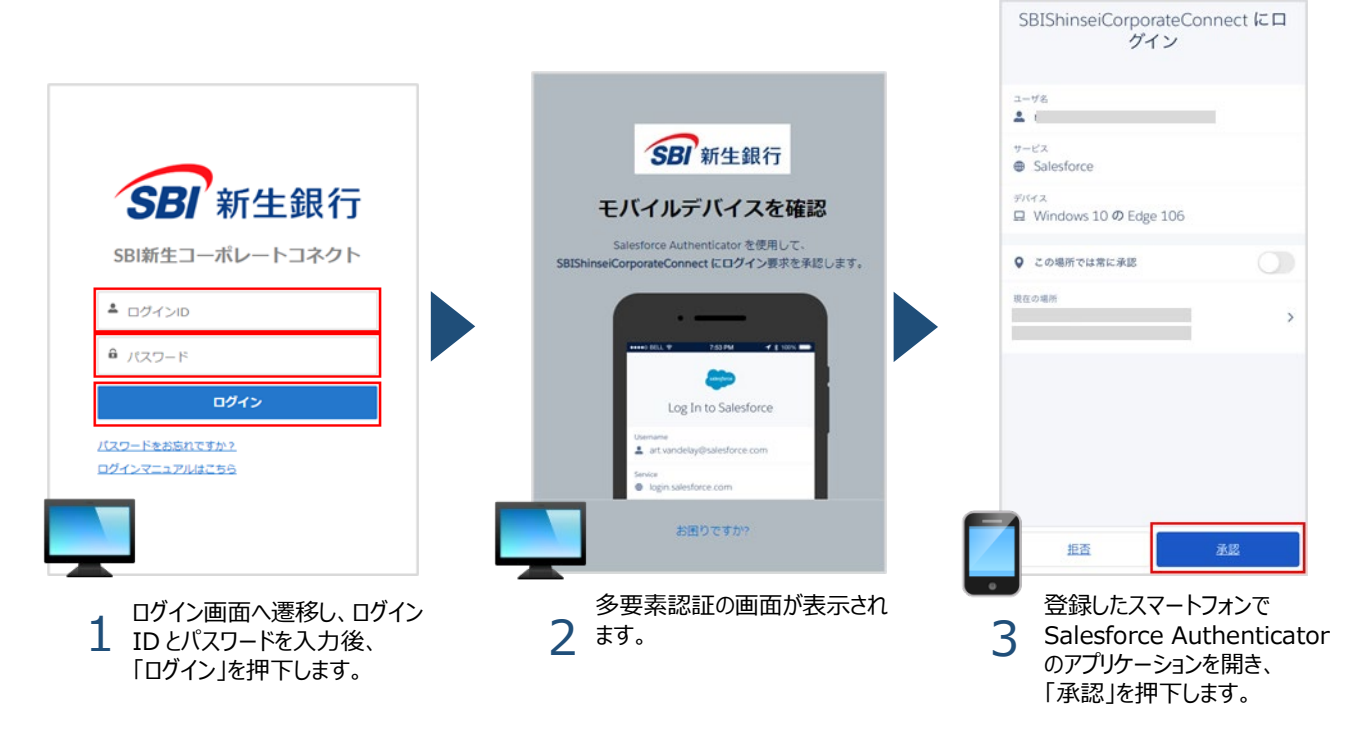

• SBI 新生コーポレートコネクトの対応デバイスは PC のみです。スマートフォンは多要素認証時のみご利用ください。